# Nové funkce programu TRIFID 2015

Popis rozdílů verze 6.30 oproti verzi 6.20

#### Třetí sazba DPH

V případě potřeby je možné nastavit program pro použití třech sazeb DPH (pro rok 2015 jsou do druhé snížené sazby 10% zařazeny některé druhy zboží).

Nastavení sazeb se provádí v **Globální konfiguraci** (Systémové funkce – Konfigurace – Globální konfigurace). Na této obrazovce je tabulka DPH, která lze upravit klávesou <**F3**>.

| Počet zobrazovar | iých sazeb | : <del>3</del> | 1       |
|------------------|------------|----------------|---------|
| Preferov         | vaná sazba | Základni       |         |
| Sazby platné od  | Základní   | Snížená        | Snížená |
| 1 : 01.01.2008   | 19.0       | 9.0            | 0.0     |
| 2 : 01.01.2010   | 20.0       | 10.0           | 0.0     |
| 3 : 01.01.2012   | 20.0       | 14.0           | 0.0     |
| 4 : 01.01.2013   | 21.0       | 15.0           | 0.0     |
| 5 : 01.01.2015   | 21.0       | 15.0           | 10.0    |

Parametr **Počet zobrazovaných sazeb** udává, kolik sazeb se má nabízet při výběru daňové sazby v kartách a dokladech. Uživatelé, kteří třetí sazbu potřebují používat, zde musí mít nastaven počet 3, ostatním stačí 2 (přepíná se mezerníkem). Dále je pochopitelně potřeba mít nastavené platné daňové sazby pro rok 2015.

Novou sazbu lze také přidat pomocí funkce Systémové funkce/Údržba dat/**Přechod na nové DPH** zadáním třetí sazby:

| 🗖 Nastavení přechodu na nové DPH                                                    |                                     |                                    |                                            |  |
|-------------------------------------------------------------------------------------|-------------------------------------|------------------------------------|--------------------------------------------|--|
| Nové sazby platné od<br>01.12.2015                                                  | <mark>Základní</mark><br>Neměnit    | <b>Snížená</b><br>Neměnit          | Snížená<br>10.0                            |  |
| Zachovat cenu :<br>Výsledné ceny po přepočtu budo<br>ve funkci GLOBÁLNÍ KONFIGURACE | s DPH<br>u zaokrouhlo<br>nebo ve fu | s DPH<br>eny podle m<br>nkci SKUPI | s DPH<br>nastavení parametrů<br>NY ZBOŽÍ.) |  |
| Ve skladech :                                                                       | Všechny sk                          | lady                               |                                            |  |
| Úpravu cen podle nových sazeb :                                                     |                                     |                                    |                                            |  |

Při tomto způsobu zadání není třeba nijak řešit způsob přepočtu cen, protože stávající sazby se nemění a položky s novou sazbou ještě neexistují.

Po přidání třetí sazby se tato sazba nabízí ve všech místech, kde se nabízejí sazby DPH – tedy k v kartách zboží, v řádcích dokladů, přecenění atd...

Pro další použití je tedy potřeba především změnit sazbu DPH u položek zboží, kterých se týká. Provede se to buď opravou jednotlivých karet v číselníku, nebo hromadně, pomocí funkce Přecenění zboží.

|   | 7hoží                |                 |                           | VYTVÁŘENÍ         |
|---|----------------------|-----------------|---------------------------|-------------------|
|   | Číslo –              | 35              |                           | TTTTICETT         |
|   | Kód :                | 02000035        |                           |                   |
|   | Zkratka :            |                 |                           |                   |
|   | Název :              | Položka zboží : | s 10%                     |                   |
|   | Skupina :            |                 | Označení :                |                   |
|   | Dodavatel :          |                 |                           |                   |
|   | Ceny :               | bez daně s l    | DPH <mark>21.0</mark> % P | ov DPH o          |
|   | Průměrná nákupní c.: | 10.00           | 12.10 Kč                  | M % Bez daně      |
|   | Poslední nákupní c.: | 10.00           | 12.10 Kč                  | M 21.0 % Základní |
|   | Prodejní cena 1 :    | 24.79           | 30.00 Kč                  | 1 15.0 % Snížená  |
|   | Prodejní cena 2 :    | 0.00            | 0.00 Kč                   | -1 10.0 % Snížená |
|   | Prodejní cena 3 :    | 0.00            | 0.00 Kč                   | -1                |
| ľ | Prodejní cena 4 :    | 0.00            | 0.00 Kč                   | -100.00 %         |

Při další práci v programu se s těmito kartami zachází stejným způsobem, jako s kterýmikoliv jinými.

Pozor –nová sazba se nabízí až od data, od kterého je platná, v tomto příkladu tedy od 1.1.2015. Pokud se karty mají nastavit předem, lze si změnit aktuální datum v Systémových funkcích.

#### Nastavitený vzhled seznamu zboží

V seznamu zboží lze nyní uživatelsky nastavit, které údaje má zobrazovat, včetně jejich pořadí a šířky. V nabídce přepínání typů zobrazení přibyla volba **Seznam s nastavitelným vzhledem**.

| Seznam s nastavitelným vzhledem                     | N      |
|-----------------------------------------------------|--------|
| Seznam se zkráceným názvem                          | Z      |
| Seznam sjmnožstvim k dispozici                      | D      |
| Zpetny prepocet zasob<br>Vúpačat shrátkovasti zásah | ۲<br>0 |
| Zhoží bez pobubů                                    | R<br>R |
|                                                     |        |
| Návrat                                              |        |

Po prvním přepnutí seznamu do tohoto režimu se zobrazí konfigurační tabulka, kde je možno nastavit vzhled seznamu:

| — 7a           | dání vzhledu seznamu zboží |          |       |  |
|----------------|----------------------------|----------|-------|--|
| Pořadí         | Údaj                       | Zobrazit | Šířka |  |
| 1              | Kód                        | Ano      | 12    |  |
| $\overline{2}$ | Název                      | Ano      | 32    |  |
| 3              | Množstuí                   | Ano      | 10    |  |
| Ĭ Ĭ.           | Prodoiní cona 1 s DPH      | - Ano    | 10    |  |
| t t            |                            | 0no      | 10    |  |
|                | Drii<br>Dedevetel XI-le    | HIU      |       |  |
| D D            | Dogavatel Cislo            | Hno      |       |  |
|                | Uznaceni                   | Ne       | 3     |  |
|                | Dodavatel jméno            | Ne       | 30    |  |
|                | Тур                        | Ne       | 1     |  |
|                | Skupina                    | Ne       | 10    |  |
|                | Množství k dispozci        | Ne       | 10    |  |
|                | Nákupní cena průměrná      | Ne       | 10    |  |
|                | Nákupní cena poslední      | Ne       | ĪŇ    |  |
|                | Prodoiní cona 1 boz DPH    | No       | 10    |  |
|                | Zkratka                    | No       | 15    |  |
|                | ZKFALKA<br>Čć-1-           | ne<br>N- | 15    |  |
|                |                            | ne       | 5     |  |
|                | Poznamka                   | Ne       | 60    |  |
|                | Internetovy obchod         | Ne       | 2     |  |
|                |                            |          |       |  |
|                |                            |          |       |  |
|                |                            |          |       |  |

Zobrazované údaje jsou zobrazeny zeleně, jejich zobrazení, nebo skrytí se přepíná mezerníkem. Současně je možné nastavit počet znaků zobrazovaného údaje. Lze také měnit pořadí údajů – údaj, na kterém je kurzor, je možno posunout v seznamu nahoru, nebo dolů dvojhmatem **<Ctrl + šipka nahoru/dolů>**. Nastavení tabulky se uloží klávesou **<F2>**. Zobrazí se seznam zboží dle nastavení:

| $\frac{1}{1000}$ | klad 01                          | Množstuí   | Conal_sDPH DP Dod   |
|------------------|----------------------------------|------------|---------------------|
| Kou              |                                  | THIOZS CV1 | Tenar Shiilbi ibou. |
|                  | Chléb kmínový 1.25 kg            | 7.00       | 19.90 15  2         |
|                  | Rohlík sýrový                    | 96.00      | 1.90 15 2           |
|                  | Tyčinka Mars                     | 6.00       | 8.60 10 2           |
|                  | Salám Poličan                    | 1.50       | 164.10 15 1         |
|                  | Klobása dunajská                 | 2.32       | 144.30 15  1        |
|                  | Káva Standart 75g                | 10.00      | 20.2021 1           |
|                  | Colon BIO-AKTIV 2.5kg            | 6.00       | 87.70 21 4          |
|                  | Lak na vlasy Pantene             | 3.00       | 56.50 21 4          |
|                  | Praci prášek Persil 3kg          | 6.00       | 190.60 21 1         |
|                  | Audiokazeta IDK D90              | 54.00      | 20.20 10 3          |
|                  | Videokazeta Maxell E-240         | 14.00      | 50.40 10 1          |
|                  | Fotofilm Equicolor 100/24        | 10.00      | 46.40 21 1          |
|                  | Baterie alkalicka 1.5V           | 8.00       | 25.20 21 3          |
|                  | Zarovka lungsram 100W            | 6.00       | 11.10 21 3          |
|                  | Baterie Greencell 1.5V           | 19.00      | 20.20 21 3          |
|                  | položka 10%                      | -10.00     | 10.00 10            |
| 003316723965     | Whisky Canadian special old 0.71 | -6.00      | 282.30 21 1         |
| 02000035         | Položka zboži s 10%              | 0.00       | 27.30 10            |
| 304514010550     | Cokolada Milka Hlpine Milk       | 19.00      | 22.20 21 1          |
| 8591/118         | latranka s liskovými oříšky      | 29.00      | 5.80 10  1          |

Uživatelské nastavení seznamu je uloženo a zůstává aktivní i při příštím spuštění programu. Pokud je potřeba ho v budoucnu přenastavit, konfigurační tabulka se vyvolá stiskem **<Ctrl F3>**. Případně je možné přepnou se stiskem **<Ctrl F4>** do některého z dalších režimů zobrazení.

# Slevy a další akce při uzavírání dokladu

Slouží k automatickému poskytování slev, nebo přidání dárku při překročení určité hodnoty nákupu. Dají se nastavit až čtyři kritéria (celková částka dokladu), na základě kterých se provede určitá akce. Potřebné parametry se nastavují v **Globální konfiguraci**, v sekci **Parametry slev a akcí v dokladech**.

| Parametry slev a akcí v dokladěch<br>Slevu provést : Rozpuštěním do položek<br>Dovolit slevu obalů : Ne<br>Dovolit slevu prací : Ne<br>Tvorba prodejních cen zboží na dokladech : Pro Fak Zak DoL Nab<br>Akce při uzavírání dokladu : Pro Fak Zak DoL Nab |                               |                               |             |             |
|----------------------------------------------------------------------------------------------------|-------------------------------|-------------------------------|-------------|-------------|
|                                                                                                    | Kritérium 1                   | Kritérium 2                   | Kritérium 3 | Kritérium 4 |
| Akce<br>Od sumy<br>s DPH                                                                                                    | sleva 10.0 %<br>100.00<br>Ano | přidat Z 110<br>200.00<br>Ano | nepoužito   | nepoužito   |

Stiskem <**F9**> je možno nastavit, kterých dokladů se nastavení týká. Volby se přepínají mezerníkem, celá tabulka se potvrdí klávesou **<Enter>**.

| ade | Ano<br>Ano<br>Ano<br>Ano<br>Ne<br>Ano<br>Ne<br>Ch : | Prodejky<br>Faktury<br>Zakázky<br>Dodací listy<br>Výdejky<br>Nabídky<br>Objednávky o<br>Pro Fak Zak [ | odu:<br>od zákazníků<br>OoL Nab |  |
|-----|-----------------------------------------------------|----------------------------------------------------------------------------------------------------|---------------------------------|--|
|     | Kr                                                  | itérium 3                                                                                             | Kritérium 4                     |  |
|     | nepoužito                                           |                                                                                                    | nepoužito                       |  |
|     |                                                     |                                                                                                    |                                 |  |

Klávesou **<F3>** se nastavují jednotlivé akce - procentní sleva, cenová sazba, přidání položky zboží, obalu, nebo práce.

| PS<br>Zem<br>F-mai    | prodejní cena 1<br>prodejní cena 2                       | Číslá                                                                    | a bankovních účtů                          | ì           |
|-----------------------|----------------------------------------------------------|--------------------------------------------------------------------------|--------------------------------------------|-------------|
| Výpi<br>— Pa          | prodejní cena 3<br>prodejní cena 4                       | u nebo jiné evi<br>dokladech                                             | idence                                     |             |
| Tvor                  | sleva v %<br>přidat zboží<br>přidat obal<br>přidat práci | lit slevu obali<br>lit slevu obali<br>ží na dokladech<br>avírání dokladu | Ne<br>Ne<br>Pro Fak Zak I<br>Pro Fak Zak I | oL Nab      |
|                       | nepouzito                                                | K <mark>ritérium 2</mark>                                                | Kritérium 3                                | Kritérium 4 |
| Ako<br>Od sur<br>s Di | ce sleva 10.0 %<br>my 100.00<br>PH Ano                   | při <mark>dat Z 110</mark><br>200.00<br>Ano                              | nepoužito                                  | nepoužito   |

Po výběru akce se nastavuje kritérium, od jaké celkové částky na dokladu se akce uplatňuje. Poslední parametr (s DPH) určuje, jestli se celková částka vyhodnocuje s DPH, nebo bez.

Vlastní akce se provede až při uzavírání dokladu. Pokud je nastaveno více kritérií, použije se to s nejvyšší částkou a podle něho se vykoná akce.

#### Použití bankovního terminálu Ingenico IPP320 s programem TRIFID

Do počítače je potřeba nainstalovat službu MonTermServis, dodávanou s terminálem, postup instalace je popsán v textovém souboru v instalační složce.

Knihovny DLL a LIB, které jsou uloženy v podadresáři LIB v instalační složce, je nutno nakopírovat do podadresáře LIB ve složce s programem TRIFID.

V Lokální konfiguraci programu TRIFID je nutno nastavit typ snímače: ČSOB a v okně parametrů vybrat, zda má terminál tiskárnu, nebo ne. Pokud terminál tiskárnou vybaven není, tiskne se potvrzení o platbě na tiskárně paragonů současně s prodejkou. Pak je nutné vybrat typ tisku – grafický, nebo znakový. V případě potřeby je možné nastavit také tři řádky závěrečného textu na konci dokladu.

| Seznamy aktualizovat po : 30 sec<br>Slevy prostřednictvím : Nepoužito                               | — Snímače platebních karet —<br>Bankovních : ČSOB |
|----------------------------------------------------------------------------------------------------|---------------------------------------------------|
| Terminál s tiskárnou : <mark>Ne</mark><br>Tiskový formulář z prodeje : G-Bankovní<br>Závěrečný text | terminál - platba                                 |
| 1. řádek : první řádek poznámky<br>2. řádek : druhý řádek<br>3. řádek : třetí řádek                 |                                                   |

Tak jako u ostatních terminálů, je nutné povolit použití platební karty v příslušném druhu úhrady v Konfiguraci/Druzích úhrad:

| Druhy úhrad a zápisů v    | poklad. deníku = Sklad 01                   |
|---------------------------|---------------------------------------------|
| Platby prodejek - karto   | U                                           |
| Kód                       | OPRAVA                                      |
| Název                     | : bankovní kartou                           |
| Nápověda                  | : úhrada prodejky bankovní kartou           |
| Zaokrouhlovat sumu na řád | : 0.10 jak : matematicky                    |
| Přičítat k zůstatku       | : Ne                                        |
| Zápis do deníku           | : Při uzávěrce                              |
| Platební karta            | : Bankovní platební karta                   |
| Použití karty             | : Platba                                    |
| Kód hotovostní úhrady     | : H (pro případnou část placenou hotově)    |
| Číslo pokladního deníku   | : (chcete-li zapsat do deníku jiné stanice) |
| Text deníku               | : úhrada prodejky # bankovní kartou         |
| Text deníku               | :                                           |

Postup při prodeji je stejný jako u všech ostatních typů terminálů.

#### Průvodce nastavením programu

Pomocný program, sloužící k rychlému nastavení nejzákladnějších paarmetrů programu. Dá se spustit na závěr instalačního procesu z instalačního programu, nebo přímo z programu TRIFID spuštěním stejnojmenné funkce z nabídky **Doplňkové programy**.

| Průvodce nastavením                              | programu Trifid          |                                      |  |  |
|--------------------------------------------------|--------------------------|--------------------------------------|--|--|
| Provozní nastav                                  | rení                     |                                      |  |  |
| Plátce DPH                                       | Ičo: 45562997            | Prodejní doklad                      |  |  |
| O Neplátce DPH                                   | DIČ: CZ6008252030        | Zjednodušený daňový doklad 🔽         |  |  |
| 🔽 Nastavit na pou                                | ižívání čárového kódu    |                                      |  |  |
| Pokladní tiskári                                 | าล                       |                                      |  |  |
| ے Jehličková                                     |                          | Pokladní zásuvka                     |  |  |
| (znakový tisk)                                   | Použitá tiskárna         | Připojena k pokladní tiskárně        |  |  |
| <ul> <li>Termální<br/>(grafický tisk)</li> </ul> | Star TSP100 Cutter (TSP: | Sekvence otevření: Star              |  |  |
|                                                  |                          |                                      |  |  |
| Zákaznický disp                                  | lej                      |                                      |  |  |
| Typ displeje                                     | Připojení di             | spleje                               |  |  |
| Virtuos VFD FV-2                                 | 2021/29 🔻 Port: COM1     |                                      |  |  |
|                                                  |                          |                                      |  |  |
|                                                  |                          |                                      |  |  |
|                                                  | Zapsa                    | at změny (F2) X Změny nezapsat (Esc) |  |  |

V současné verzi jde především o nastavení základních periferií – tiskárny prodejek, zákaznického displeje a pokladní zásuvky. S nastavením tiskárny se současně nastaví také způsob tisku dokladů (znakový, nebo grafický). Dále lze nastavit také IČO a DIČ pro tisk na dokladech a s tím související podobu prodejky. Parametr pro používání čárového kódu nastavuje kód jako preferovaný číselník.

Pomocí průvodce nelze nastavit všechny existující periferie a všechny jejich parametry, na to nadále slouží kompletní konfigurace v Systémových funkcích – Konfiguraci. Smyslem průvodce je rychlé nastavení obvyklých konfigurací na jediném místě, bez nutnosti procházet jednotlivé konfigurační funkce.

### Kurzový a celní kalkulátor

Týká se pouze varianty programu PROFI. Umožňuje zadávat při příjmu ceny v cizí měně, které program přepočítá na Kč podle zadaného kurzu. Při zadávání nákupní ceny v příjemce se spustí stiskem **<Ctrl F9**>. Zobrazí se tabulka pro přepočet.

| Příjem<br>Doklad | ka ———————————————————————————————————— | Položka: Zboži<br>ne: 17,12,2010 | 17:24 při      | ijal: Prodavač 1        | bez DPH —         |
|------------------|-----------------------------------------|----------------------------------|----------------|-------------------------|-------------------|
| Dodavate         | el : <u>LOBAL</u><br>J/Číslo Název      |                                  |                | n<br>Množství           | ový<br>Nák.cena∕j |
|                  | Baterie Gr                              | eencell 1.5V                     |                | 1000.00 ks              | >><br>            |
|                  |                                         |                                  | Kurz<br>Cena/i | 1 : 27.40<br>: 0.25 Clo | 0<br>o : 0.00 %   |
| Součty           |                                         | Cen                              | bez DPH:       | 13110.00 s DPH:         | 15863.10          |

Do údaje **Kurz** se zadá aktuální kurz, kterým se vynásobit zadaná cena. Zadává se jen při prvním použití funkce, při dalším použití v dokladu je již vyplněn a zadává se rovnou cena. Cena za jednotku se pak zadá v cizí měně a po stisku **<Enter>** je přepočtena a zapsána do dokladu.

Obdobným způsobem, jako kurs lze zadat i procento cla, které se pak připočte k nákupní ceně.

## Další drobné úpravy

- Při nastavování jednotkové ceny položky zboží (za účelem tisku cenovek s jednotkovou cenou) bylo upraveno její zadávání . Koeficient se normálně do údaje PC1x zadává jako násobitel, kterým se vynásobí prodejní položka zboží a výsledkem je cena za jednotku. Úprava spočívá v možnosti zadat přímo množství (váhu, objem, velikost) prodávané jednotky a po jeho potvrzení stiskem <F9> program vypočte převrácenou hodnotu, tedy potřebný koeficient. Není ho tedy nutné počítat ručně.
- Tisk dokladů grafickým způsobem lze zmenšit na polovinu a namísto na papír velikosti A4 je tisknou na poloviční formát – A5. Zmenšení se nastavuje v okně nastavení jednotlivých sestav (Tlačítko Nastavení při grafickém tisku, spouštěném hmatem <Ctrl F10>. Zmenšení se týká prakticky všech dokladů, výjimkou jsou prodejky určené pro tisk na papírovou roličku v tiskárně paragonů.

| Nastavení 045011Zálohová Faktura 📃 🗖 🗙                     |                                                |  |  |  |
|------------------------------------------------------------|------------------------------------------------|--|--|--|
| Nastavení<br>Počet výtisků 📘 👤                             | Zobrazit náhled 🔽<br>Zobrazit tiskový dialog 🔽 |  |  |  |
| Použitá tiskárna                                           |                                                |  |  |  |
| Okraje stránky<br>Levý 5 🚖<br>Horní 5 🚖<br>Další parametry | Logo<br>Tisknout soubor:                       |  |  |  |
| Zmenšit na A5 🔽                                            | Tisknout soubor:                               |  |  |  |

- Uzávěrku tržby na tiskárně prodejek lze nyní tisknout i v grafickém provedení, podobným způsobem jako prodejky. Preferovaný tisk se nastavuje v Konfiguraci Druzích úhrad a zápisů Pokladní deník-uzávěrka tržby. Kopii již uzavřené uzávěrky lze graficky vytisknout v zobrazené uzávěrce stiskem
- Pro počítače, jejichž klávesnice není vybavena klávesou INSERT, je možné přepnout program do režimu, kdy se pro založení nové položky namísto klávesy <Insert> používá klávesa <F3>.
   Program se pak po stisku <F3> zeptá, jakou akci vyvolat:

| 👝 Záznam |            |   |
|----------|------------|---|
| Upravit  | existující | U |
| Založit  | nový       | N |
|          |            |   |

Režim se nastavuje přímo v INI souboru zápisem:

[VSEOBECNA NASTAVENI] Dotaz Po F3=Ano  Program může hlídat zadání nesmyslně velkého množství zboží do dokladu (například sejmutím čárového kódu do množství). Nastavuje se v Lokální konfiguraci, v sekci Režim prodeje za hotové:

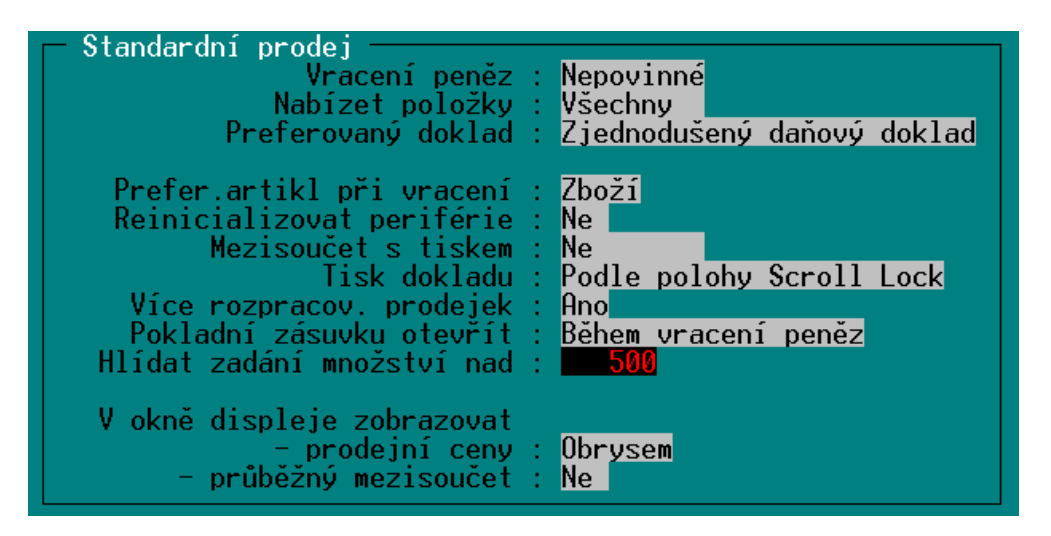

Pokud se v prodeji obsluha pokusí zadat množství nad tento limit, objeví se varování:

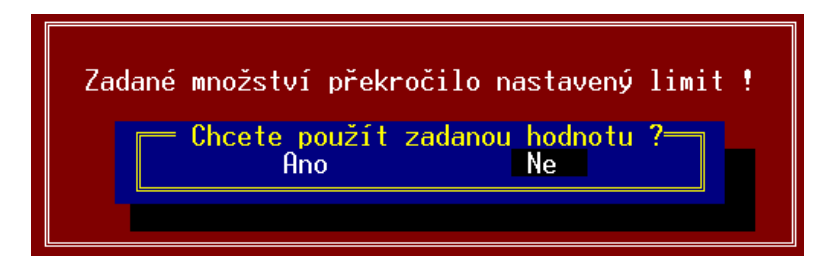

Pokud se do parametru zapíše nula, množství se nehlídá.

- Hromadné vyskladnění zboží (Výběr položky s předvyplněním množství po stisku <Ctrl F9> v položkách dokladu) nyní přenese na doklad i položky se záporným množstvím.
- Připojení nových typů vah TScale QSP/QTC a Aclas LS2 (s tiskem etiket). Nastavuje se obvyklým způsobem v Lokální konfiguraci.
- Pro přenos dat přes FTP server přibyly dvě nové funkce, týkající se obnovy záloh dat z FTP do určených skladů v programu TRIFID PROFI.

Přepnutím do Celkového pohledu lze jednou obnovou dat obnovit data do několika zadaných skladů. Nastavení v INI parametrech:

```
[OBNOVA DAT]
FTP_Obnov_Do_Skl01_Data_Licence=1246,9
Atd....
```

# Dále lze zajistit automatickou obnovu dat zadaných skladů při startu programu. Nastavuje se parametry:

FTP Pri Startu Obnov Do Skl09 Data Licence=567,4